#### 学生端-学分认定操作指引

### 一、先找到需要认定学分的课程编号("课程成绩查询")

特别提醒,用普通话证书、驾驶证等技能证书认定选修学分的,认定课程统一归为"15010111 素质拓展":用志愿者服务时长等实践活动认定选修学分的,认定课程统一归为"15010173社 合实践"

| 个人中心      | 成绩置担  | 使申请× 课程成绩查询       |          |                       |     |      |     |      |       |      |      |         |      | >>   |
|-----------|-------|-------------------|----------|-----------------------|-----|------|-----|------|-------|------|------|---------|------|------|
| 东职业技术学院教务 | 课程成绩  | <sup>直间</sup> 选   | 择未通过课程   | 的学期                   |     |      |     |      |       |      |      |         |      |      |
|           | 开课时   | 同 2019-2020-2     | ✓ 課程性問   | 请选择 V 课程名称            |     |      |     | 显示方式 | 显示全部成 | 2绩 🗸 | 日是福  | 后显示补重成结 | ŧ    |      |
| 我的桌面 ~    |       | 「目の時代」            | 母田       | Q 💼 🏟                 |     |      |     |      |       |      |      |         |      |      |
| 学籍成绩 个    | 查询条件: | 开课时间【2019-2020-2】 |          | 记住课程编号,用于搜索对          | 应课程 | 1    |     |      |       |      |      |         |      |      |
| 48首理 ~    | 序号    | 开课学期              | 课程编号     | 课程名称                  | 成绩  | 成绩标识 | 学分  | 总学时  | 绩点    | 补重学期 | 考核方式 | 考试性质    | 课程属性 | 课程性的 |
| 的成绩 ^     | 1     | 2019-2020-2       | 29010022 | 毛泽东思想和中国特色社会主义理论体系概论2 | 94  |      | 2   | 32   | 0     |      | 考查   | 正常考试    | 必修   | 公共课  |
| 课程成绩查询 →  | 2     | 2019-2020-2       | 29010035 | 形势与政策4                | 87  |      | 0.3 | 16   | 0     |      | 考查   | 正常考试    | 必修   | 公共课  |
| 等级考试成绩    | 3     | 2019-2020-2       | 32010002 | 就业指导                  | 87  |      | 1   | 16   | 0     |      | 考查   | 正常考试    | 必修   | 公共課  |
| 成绩认定      | 4     | 2019-2020-2       | 42080098 | 化妆品管理与法规              | 94  |      | 2   | 30   | 0     |      | 考查   | 正常考试    | 限选   | 专业课  |
| 成绩置换申请    | 5     | 2019-2020-2       | 42080103 | 化妆品实用英语               | 91  |      | 2   | 30   | 0     |      | 考查   | 正常考试    | 限选   | 专业课  |
| 成绩查卷申请    | 6     | 2019-2020-2       | 42080110 | 化妆品制备技术               | 89  |      | 5   | 75   | 0     |      | 考试   | 正常考试    | 必修   | 专业课  |
| 业管理 ~     | 7     | 2019-2020-2       | 42080172 | 美容常识与基本化议技巧           | 94  |      | 1.5 | 24   | 0     |      | 考查   | 正常考试    | 限选   | 专业课  |
| 培养管理 ~    | 8     | 2019-2020-2       | 42080283 | 市场营销                  | 86  |      | 4   | 60   | 0     |      | 考查   | 正常考试    | 限选   | 专业课  |
| 考试报名 ~    | 9     | 2019-2020-2       | 42080371 | 专业课程设计                | 79  |      | 3   | 84   | 0     |      | 考查   | 正常考试    | 必修   | 实践课  |
|           | 10    | 2019-2020-2       | 55020166 | 服装蓂折                  | 82  |      | 2   | 34   | 0     |      | 考查   | 正常考试    | 任选   | 其他   |

# 二、进入置换页面("成绩置换申请")

| <b>王</b> 贞           | _                                 |        |             |          |                |               |         |        |                                                                             |                  |               |                 | (ab)   |    | ø      |
|----------------------|-----------------------------------|--------|-------------|----------|----------------|---------------|---------|--------|-----------------------------------------------------------------------------|------------------|---------------|-----------------|--------|----|--------|
| 个人中心                 |                                   |        |             |          |                |               |         |        |                                                                             |                  |               | 4 0             |        |    |        |
| F.职业技术学院教务<br>AXX迎想! | C THERE                           |        |             | ★ 学生选课中心 | <b>2 1</b> 122 |               | 成绩认定    | ● 後考申请 | 1 社会考试报名                                                                    |                  | 培养方案明细        |                 |        |    |        |
| 彩的点面 🗸               | 默认节次模式                            |        |             |          |                | B 2020-2021-2 | 2 🗸 🗑 第 | +周 ~   | 通知公告 ⑪                                                                      |                  |               |                 |        |    | 更多     |
|                      | <ul> <li>必修</li> <li>R</li> </ul> | 选 🛛 任选 | 公选 其它     其 |          |                |               |         |        | 关于五一放假补课安排的                                                                 | 的温馨提示            | ( 2020-202    | 2021/04/22 09:3 |        |    | ? 09:3 |
| 子箱成绩                 | 周/节次                              | 星期一    | 星期二         | 星期三      | 星期四            | 星期五           | 星期六     | 星期日    | 关于2020-2021学年第二                                                             | 二学期学生            | 补领重修联         | 2021/04/20 10:  |        |    | ) 10:5 |
| 稽管理 ~                |                                   |        |             |          |                |               |         |        | 关于本学期重修退费的通                                                                 | 通知               |               | 2021/04/20 10:  |        |    | ) 10:4 |
| 的成绩 ^                | 第一二节<br>(01.02(小节)                |        |             |          |                |               |         |        | 2020-2021学年第二学期                                                             | 期毕结业生            | 重修选课结         | 2021/04/14      |        |    |        |
| 课程成绩查询               | (,,-)                             |        |             |          |                |               |         |        | 2020-2021学年第二学期                                                             | 1日間12人的名誉        | 東は重八寺         | 2021/04/12 1    |        |    | 11.4   |
| 等级考试成绩               |                                   |        |             |          |                |               |         |        | 数子进程                                                                        |                  |               | =               | 2021年0 |    | /      |
| 成绩认定                 | 第三四节<br>(03,04小节)                 |        |             |          |                |               |         |        | 第一周                                                                         |                  | 01 02         | 03              | 04     | 05 | 06     |
| 成绩置换申请               | 点击进入置抗                            | 與页面    |             |          |                |               |         |        | 第二周                                                                         | 07               | 08 09         | 10              | 11     | 12 | 13     |
| 成绩查卷申请               | 第五六节                              |        |             |          |                |               |         |        | 第三周                                                                         | 14               | 15 16         | 17              | 18     | 19 | 20     |
| 201/管理 ~             | (05,06小节)                         |        |             |          |                |               |         |        | 第四周                                                                         | 21               | 22 23         | 24              | 25     | 26 | 27     |
| 培养管理 ~<br>考试报名 ~     | 第七八节<br>(07,08小节)                 |        |             |          |                |               |         |        | <ul> <li>第二向</li> <li>成绩录入</li> <li>学生</li> <li>补考报名</li> <li>重修</li> </ul> | 28<br>汗教 《<br>报名 | 29 30<br>学生选课 | 31              |        |    |        |
|                      |                                   |        |             |          |                |               |         |        | 我的课程                                                                        |                  |               |                 |        |    |        |
|                      | 第五十六                              |        |             |          |                |               |         |        | 课程名称                                                                        |                  | 上课老师          |                 |        |    |        |
|                      | (09,10小节)                         |        |             |          |                |               |         |        | 毕业综合实践                                                                      |                  | 冯顺,周芬,        | 电斜红             |        |    |        |
|                      |                                   |        |             |          |                |               |         |        | 顶岗实习                                                                        |                  | 冯顺,刘春;        | Ę               |        |    |        |
|                      | 第十一十一节                            |        |             |          |                |               |         |        |                                                                             |                  |               |                 |        |    |        |

# 三、点击"查询"

|                                            | — 🗆 X   |
|--------------------------------------------|---------|
| © ALALANS I                                | 4 A U 🔺 |
| ペ 个人中心 成绩重要申请 × 課程成绩查询×                    | »       |
| ケ 奈平 4 2 2 2 2 2 2 2 2 2 2 2 2 2 2 2 2 2 2 |         |
|                                            |         |
| ★ 学進記版 へ                                   |         |
| 学辑管理 ~                                     |         |
| 我的成绩 个                                     |         |
| 课程或续查询                                     |         |
| 等级考试成绩                                     |         |
|                                            |         |
| 应适查被申请                                     |         |
| 举心思道 ~                                     |         |
| ▲ 培养管理 ∨                                   |         |
| Manager →                                  |         |

四、点击"申请"按钮,在弹出界面选择"置换类型"(请确认类型认定的 学分≥原课程学分,若不满足条件则审核不通过),输入"奖项名称"

|                      |                   |              |                      |          |                            | ¢ & U   | - 🗆 X |
|----------------------|-------------------|--------------|----------------------|----------|----------------------------|---------|-------|
| 《 个人中心               | 成绩置换申请 × 课        | 程成绩查询×       |                      |          |                            |         | »     |
| 广东职业技术学院教务<br>系统实理您! | 成绩置换申请            |              |                      |          |                            |         |       |
| ■ 我的桌面 ~             | <b>学年学期</b> : 202 | 0-2021-2 🗸 🗯 | <sup>4型名称:</sup> 请选择 | ▶ _ 査询   |                            |         |       |
| ★ 学籍成绩 ^             | 申请                |              |                      | 🙋 成绩置换申请 | - 🗆 X                      |         |       |
| 学籍管理 ~               | 学年学期              | 院系           | 专业                   |          | ×                          | 备注      | 操作    |
| 我的成绩 ^               |                   |              |                      | 学年学期:    | 2020-2021-2                |         |       |
| 课程成绩查询               |                   |              |                      | 类型名称:    | A02技能大赛賞二等·所有課》 · 🔨 选择置换类型 | , 输入奖项名 | ら称    |
| 等级考试成绩               |                   |              |                      | 奖项名称:    | 2019-2020年省级技能竞赛获奖- * 🕊    |         |       |
| 成绩认定                 |                   |              |                      |          | 选择                         |         |       |
| 成绩置换申请 →             |                   |              |                      | 申请课程:    | ~                          |         |       |
| 成绩查卷申请               |                   |              |                      |          |                            |         |       |
| 毕业管理 ~               |                   |              |                      |          |                            |         |       |
| ▲ 培养管理 ~             |                   |              |                      | 备注:      |                            |         |       |
| · TRACE              |                   |              |                      |          |                            |         |       |
|                      |                   |              |                      |          | 附件上传:<br>选择文件<br>未选择任何文件   |         |       |
|                      |                   |              |                      |          |                            |         |       |
|                      |                   |              |                      |          |                            |         |       |

五、点击"选择"申请课程,在弹出界面输入"课程编号",点击查询,如 果不清楚课程编号可以通过输入"课程名称"查询(需注意课程学分)。勾 选课程后,点击"确定"

| 个人中               | Ù                    | 成绩置换申请 >            | 课程成绩查 | tia×     |        |       |      |        |                                       |    |
|-------------------|----------------------|---------------------|-------|----------|--------|-------|------|--------|---------------------------------------|----|
| 。职业技术学院教<br>5次迎恩! | <sup>8</sup><br>● 选择 | anta mita ana<br>课程 | •     |          |        |       |      | ×      |                                       |    |
| 我的桌面              | 课程名称                 |                     | 课程编号: | 32010002 | 查询     |       |      |        |                                       |    |
| 学籍成绩              |                      | 運程總昌                | 運程之称  | 开里单位     | *      | 课程十类  | 课程届性 | 運得性感   | - 🗆 X                                 |    |
| 籍管理<br>的成绩        |                      | 32010002            | 就业指导  | 创新创业学院   | 1      | 普通课   | 其它   | 公共课    | 2020-2021-2 ✓ •                       | ſΈ |
| 课程成绩查询            |                      |                     |       |          | E      |       |      |        | A02技能大赛省二等-所有课》                       |    |
| 亲级考试成绩            |                      |                     |       | 1页,      | 1页 总1条 | 10条/页 | « <  | 1 > >> | 2019-2020年省级技能党赛获奖-*                  |    |
| 成绩认定              |                      |                     |       |          |        |       |      |        | 选择                                    |    |
| 龙绩查卷申请            |                      |                     |       |          |        |       |      |        | · · · · · · · · · · · · · · · · · · · |    |
| 管理                | ~                    |                     |       |          |        |       |      |        |                                       |    |
| 音养管理<br>1017年全    | Ĵ                    |                     |       |          |        |       |      |        |                                       |    |
| 2 64387           |                      |                     |       |          |        |       |      |        | <i>1</i>                              |    |
|                   | -                    |                     |       |          |        |       |      |        | 选择文件 未选择任何文件                          |    |

## 六、补充上传证明材料,确认信息填写完整无误,点击"保存"

| 🧯 首页                 |                              |           |                                   | - 0     | × |
|----------------------|------------------------------|-----------|-----------------------------------|---------|---|
| O ASASAATA           |                              |           |                                   | 4 A U = |   |
| 《 个人中心               | 成绩置换申请× 课程成绩查询×              |           |                                   | »       | , |
| 广东职业技术学院教务<br>系统欢迎您! | 成续置换申请                       |           |                                   |         | П |
|                      | 学年学期: 2020-2021-2 ∨ 英型名称:清选择 | ▶ 重询      |                                   |         |   |
| ■ 我的桌面 ~             |                              |           |                                   |         |   |
| ★ 学籍成绩 へ             | 田博                           | 成绩直決申请    |                                   |         |   |
| 学籍管理 ~               | 学年学期 院系 专业                   | 542243401 | A02奴能大鼓目_每-所有课作                   | 备注 操作   |   |
| 我的成绩 个               |                              | 奖项名称:     | 2019-2020年省级技能竞赛获奖- *             |         |   |
| 课程成绩查询               |                              |           | 选择                                |         |   |
| 等级考试成绩               |                              | 申请课程:     | × .                               |         |   |
| 成绩认定                 |                              |           | Wellet AV 20 Section 21 - An end  |         |   |
| 成绩置换申请 →             |                              |           | 百载汉阳元善秋关山节等关                      |         |   |
| 成绩查卷申请               |                              | 备注:       |                                   |         |   |
| 毕业管理 ~               |                              |           |                                   |         |   |
| ፪ 培养管理 ~             |                              |           | NH件上传:                            |         |   |
| ▲ 考试报名 ∨             |                              |           | 应件文件 未可择任何文件<br>删除 自吸技能竞赛获奖证书.jpg |         |   |
|                      |                              |           | 说明:可上传多个附件,每个附件大小不超过10M(10240kb)  |         |   |
|                      |                              |           | 保存 取済                             |         |   |
|                      |                              | L         |                                   |         |   |
|                      |                              |           |                                   |         |   |
|                      |                              |           |                                   |         |   |

七、在申请条目最后一栏操作"送审",勾选审核人,完成送审。等待老师 审核。送审核后不可修改信息。

| 1 首页       |                  |             |             |               |           |          |                |    |                              |                                 |      |                                 | - 0                      | × |
|------------|------------------|-------------|-------------|---------------|-----------|----------|----------------|----|------------------------------|---------------------------------|------|---------------------------------|--------------------------|---|
| (          | ASATENT          | 8           | - 4         |               |           |          |                |    |                              |                                 |      | Ф 🗄 U                           | 1                        |   |
| «          | 个人中              | ΡŴ          | 成绩置换申请 ×    | 课程成绩查询×       |           |          |                |    |                              |                                 |      |                                 |                          | » |
| 广东职<br>系统攻 | 1业技术学院教<br>3.迎您! | <b>1</b> 55 | 成绩置换申请      |               |           |          |                |    |                              |                                 |      |                                 |                          |   |
|            |                  |             | 学年学期:       | 2020-2021-2 🗸 | · 类型名称: 谱 | 选择 >     | 查询             |    |                              |                                 |      |                                 |                          |   |
| 11 2       | 的桌面              | ~           |             |               |           |          |                |    |                              |                                 |      |                                 |                          |   |
| * #        | 續成績              | ~           | 申请          |               |           |          |                |    |                              |                                 |      |                                 |                          |   |
| 学籍         | 管理               | ~           | 学年学期        | 院系            | 专业        | 班级       | 学号             | 姓名 | 项目类型                         | 奖项名称                            | 审核状态 | 管注                              | 操作                       |   |
| 我的         | 成绩               | ^           | 2020-2021-2 | 轻化工程系         | 化妆品技术     | 化妆屋182   | 181150;        |    | A02技能大震省二等-<br>所有课程-学分不限-1学期 | 2019-<br>2020年省级技能竞赛获奖-<br>田子商名 | 侍送审  | 2019-<br>2020年省级技能竞赛获奖-<br>由子泰冬 | 修改 <mark>送車</mark><br>明班 |   |
| lo<br>Io   |                  |             |             |               |           |          |                |    |                              | 401.00                          |      | 46.0 m 0.96                     |                          |   |
| di         | 學級考试成绩           |             |             |               |           | ● 选择审核人  |                |    | - 🗆 X                        |                                 |      |                                 |                          |   |
| E          | 战绩认定             |             |             |               |           | (※)选择审核人 |                |    |                              |                                 |      |                                 |                          |   |
| ħ          | 均透置换申请           | <i>→</i>    |             |               |           |          | t/4ス/レ丁程を)     |    |                              |                                 |      |                                 |                          |   |
| Æ          | 战绩查卷申请           |             |             |               |           |          | 7(42102212380) |    |                              |                                 |      |                                 |                          |   |
| 毕业         | 管理               | ~           |             |               |           |          |                |    |                              |                                 |      |                                 |                          |   |
| 王培         | 静管理              | ~           |             |               |           |          |                |    |                              |                                 |      |                                 |                          |   |
| ih z       | 就报名              | ~           |             |               |           |          |                |    |                              |                                 |      |                                 |                          |   |
|            |                  |             |             |               |           |          | 不进则默认推         | 送审 | έλ                           |                                 |      |                                 |                          |   |